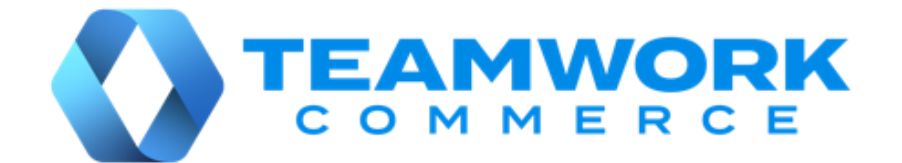

# CHQ RELEASE GUIDE

- Version 6.21
  - Build 6.21.58.0
  - Build 6.21.69.0
  - Build 6.21.83.0
  - Build 6.21.99.0
- Build 6.21.107.0
- Build 6.21.111.0

# Table of Contents

| Inventory                                                                                                    | 3                                                              |
|----------------------------------------------------------------------------------------------------|----------------------------------------------------------------|
| New setting to determine how ATS and Non-EC ATS values are calculated<br>Insufficient Quantities Warning for Sales and Transfer Orders<br>Updated ATS warning dialogs for Sales Orders and Transfer Orders<br>Custom logic for EC ATS item quantity decrease                                                                                                    | 3<br>4<br>7<br>8                                               |
| Sales                                                                                                    | 9                                                              |
| Checks before erasing personal identifiable information (PII)<br>Updated logic for generating memberships based on the spent amount                                                                                                    | 9<br>10                                                        |
| Settings                                                                                                    | 11                                                             |
| Updated Settings for Sales Receipts<br>Configuring customer-related information display on Sales Receipts<br>Settings for Editing Item Details<br>Configuring Open Returns<br>Settings for DENSO UR-22 RFID Reader<br>Configuring Drawer Memo settings<br>Cash drop and safe cash deposit management<br>Configuring Offline Credit Card payment<br>Configuring Offline Credit Card payment<br>Updated logic for inventory labels display<br>Configuring settings for payments on Sales Receipt | 11<br>14<br>22<br>25<br>28<br>29<br>33<br>38<br>41<br>44<br>44 |
| Other enhancements                                                                                                    | 48                                                             |
| New JSON-based Traffic Counter Export API<br>Updated JSON-based Inventory Price Import API<br>Updated JSON-based Sales Receipt Import API<br>Updated validation for JSON-based Traffic Counter Import API<br>Issue Resolution: Sales Receipt cannot be posted to database<br>Enhanced JSON-based Inventory Price Import API<br>Issue Resolution: Calculate ATS won't work for Transfer Orders<br>JSON-based Sales Receipt Full Export API won't work due to incorrect column name              | 48<br>48<br>48<br>48<br>49<br>49<br>49<br>49<br>49<br>49<br>49 |
| Epilogue                                                                                                    | 51                                                             |

# Inventory

# New setting to determine how ATS and Non-EC ATS values are calculated

TWD-37094 Build 6.21.99.0

We've added a new sales order dialog - calculate ATS for setting in the web and send sales section under chq > settings > order management > custom orders:

|                                         |   | inventory purchasing | sales analytics                                                                                                 | services             | settings                    |
|-----------------------------------------|---|----------------------|----------------------------------------------------------------------------------------------------|----------------------|-----------------------------|
| all search                              | 2 | customer orders      |                                                                                                    |                      |                             |
| ▶ security                              | ^ | general              |                                                                                                    |                      |                             |
| <ul> <li>company settings</li> </ul>    |   |                      | sales order items always                                                                                        | set as ready to fill | E                           |
| <ul> <li>location settings</li> </ul>   |   | web and send sales   | m 1997 - 2009 Paulo Banana (1997 - 2007 - 2007 - 2007 - 2007 - 2007 - 2007 - 2007 - 2007 - 2007 - 2007 - 2007 - |                      |                             |
| <ul> <li>inventory / catalog</li> </ul> |   | neo ana sena sales.  | auto approvo all pov                                                                                            | sond sale orders     |                             |
| ▶ customer                              |   |                      | schedi                                                                                                    | uled auto process    | ·                           |
| ▶ sales                                 |   |                      | do not check RTA w                                                                                              | hen auto process     |                             |
| <ul> <li>order management</li> </ul>    |   |                      | auth and cap                                                                                                    | oture - capture on   | ship/pick up/drop ship done |
| sales order types                       |   |                      | allow partial fulfillme                                                                                         | ent in SO/SM lines   | a 🗸                         |
| sales order tabs                        |   |                      | send sale                                                                                                    | - lock fill location | ı: ok ᠊᠊                    |
| customer orders                         |   |                      | location for new orde                                                                                           | er creation in CHQ   | *                           |
| ship to required fields                 |   | allo                 | w to change ship to address f                                                                                   | or existing orders   |                             |
| sell from locations                     |   | send sale            | e (ship items) - fill locked locat                                                                              | tions immediately    |                             |
| fill locations                          |   | order n              | management - show archived                                                                                      | orders by default    | fill location               |
| shinment reject reasons                 |   |                      | sales of definition                                                                                             | - calculate ATS TOP  | innocation                  |

This setting allows for configuring how ATS and non-EC ATS values are calculated in the **items** tab under **chq** > **sales** > **order management** > (**selected order**).

In sales order dialog - calculate ATS for, the following options are available for selection:

- "company": if this option is selected, ATS is calculated as a sum of all item quantities in all locations. Non-EC ATS is calculated as the difference between ATS and EC ATS in all locations; selected by default
- "fill location": if this option is selected, ATS is calculated as a sum of all item quantities for that SO fill location. Non-EC ATS is calculated as the difference between ATS and EC ATS in that fill location

## Insufficient Quantities Warning for Sales and Transfer Orders

TWD- 33841 Build 6.21.58.0

With this update, users will be notified that there are insufficient item quantities when placing Sales or releasing Transfer Orders.

The situation can occur, for example, if the available to sell quantities are reserved for e-commerce sales (are EC protected), thus making non e-commerce (NON EC) item quantities unavailable to fill the order.

Also, more detailed information on item quantities is now available on the **items** tab under:

- chq > sales > order management > (your sales order)
- chq > inventory > transfer orders > (your transfer order)

### Updates to the items tab under Sales Orders

In the **items** tab under **chq** > **sales** > **order management** > (**selected sales order**), the **available** column is renamed to **ATS**.

Also, two new columns have been added:

- 1. **non-EC ATS** shows the number of items that are not reserved for EC
- 2. ATS Short shows if there is enough non-EC ATS to fulfill the order:
  - "0" or any positive value: there is enough ATS to fill the order
  - any negative value (in red): there is not enough ATS to fill the order

#### IMPORTANT NOTE:

For information on how values are calculated in the ATS and non-EC ATS columns, see the New setting to determine how ATS and Non-EC ATS values are calculated article of this guide.

#### Both the non-EC ATS and ATS Short columns are not visible by default.

#### NOTE:

If **Protect EC ATS** for the **EC fill location** is enabled in CHQ under **settings** > **eCommerce** > **EC ATS controls** > (**your EC ATS control**) > **general**, then the **non-EC ATS** column is populated with information from RTA. If disabled, the **non-EC ATS** column equals zero.

| sales order -                                                          | send sal | e #10000  | 99999 - held                      |             |             |           |       |            |           |
|------------------------------------------------------------------------|----------|-----------|-----------------------------------|-------------|-------------|-----------|-------|------------|-----------|
| order                                                                  | edit     | remove    | check qty actions <del>-</del> in | nport       |             |           |       |            |           |
|                                                                        | all info | search to | Q bad                             |             |             |           | sea   | rch        | Q         |
| customer                                                               | PLU 🔺    | style #   | store description                 | attribute 1 | attribute 2 | order qty | ATS   | non-EC ATS | ATS short |
| delivery                                                               | 6128     | 2231      | Fancy Viscose Cami                | Green       | м           | 1         | 12    | 2          | 0         |
|                                                                        | 1229     | 8854      | Chic Lin Long-sleeved Tunic       | Beige       | М           | 1         | 26    | 12         | 0         |
| items                                                                  | 11523    | 9874      | Tutti Fruitti Pyjama Set          | Navy        | L           | 2         | 8     | 1          | -1        |
| global<br>discount<br>global fees<br>CSR notes<br>payments<br>activity |          |           |                                   |             |             |           |       |            |           |
| user info                                                              | □≡ 3 re  | cords     | age page                          | 1 of 1      | • •         | 10 25     | 50    |            |           |
| cancel order                                                           | print    | em        | nail                              |             |             | hold      | i pla | ace order  | cancel    |

On clicking **place order** (at the bottom of the dialog in the screenshot above), CHQ checks if any item record has a negative **ATS Short**. If such a value is found, the following warning dialog displays:

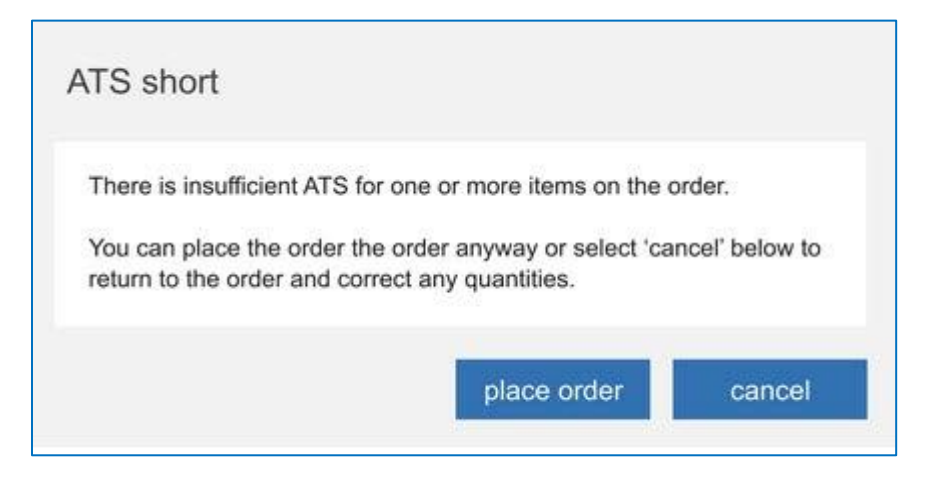

To place the order anyway, click the place order button in the ATS short dialog.

#### **IMPORTANT NOTE:**

The check for insufficient ATS quantities is performed only for "Send Sale" type SOs.

### Updates to the Items tab under Transfer Orders

In the **items** tab under **chq** > **inventory** > **transfer orders** > (**your transfer order**), the **available** column is renamed to **ATS**. The column still shows the corresponding item available quantities.

Also, the **check available** button (above the items' grid in the screenshot below) is renamed to **calculate ATS**. Clicking the button allows the user to manually populate **ATS**, **non-EC ATS**, or **ATS short**.

Additionally, two new columns have been added:

- 1. non-EC ATS indicates the number of items that are not reserved for EC
- 2. ATS Short indicates if there is enough non-EC ATS to fulfill the order:
  - "0" or any positive value: there is enough ATS to fill the order
  - any negative value (in red): there is not enough ATS to fill the order

Both the non-EC ATS and ATS Short columns are not visible by default.

#### NOTE:

If Protect EC ATS for the EC fill location is enabled in CHQ under settings > eCommerce > EC ATS controls > (your EC ATS control) > general, then ATS Short indicates the difference between non-EC ATS and the qty ordered. If disabled, ATS Short indicates the difference between ATS and qty ordered.

| all info       search to add       g ty to add:       1       Image: Search to add       Image: Search to add       Image: Se | eneral    | edit     | remove  | calculate ATS      |             |             |             |     |            |           |
|----------------------------------------------------------------------------------------------------|-----------|----------|---------|--------------------|-------------|-------------|-------------|-----|------------|-----------|
| Ustom       PLU +       style #       store description       attribute 1       attribute 2       qty ordered       ATS       non-EC ATS       ATS short         ems       6128       223       Classic Polo Shirt       Red       SM       50       100       468       .22         ser info       6130       223       Classic Polo Shirt       Red       MED       500       100       468       .00         6130       223       Classic Polo Shirt       Red       LG       500       100       444       -66         6132       223       Classic Polo Shirt       Red       XL       500       1000       444       -66         6132       223       Classic Polo Shirt       Red       XL       500       1000       613       0         6133       223       Classic Polo Shirt       Red       XXL       500       1000       489       -1         6134       223       Classic Polo Shirt       Red       XXL       500       1000       499       -1                                                                                                    |           | all info | search  | to add 🔊           | qty to ad   | d: 1        |             |     |            | filter    |
| 6128         223         Classic Polo Shirt         Red         SM         .50         100         46         .22           ser info         6129         223         Classic Polo Shirt         Red         LG         .50         100         .65         .00           6130         223         Classic Polo Shirt         Red         LG         .50         100         .44         .66           6132         223         Classic Polo Shirt         Red         XL         .50         100         .71         .00           6133         223         Classic Polo Shirt         Red         XXL         .50         100         .663         .00           6134         223         Classic Polo Shirt         Red         XXL         .50         100         .683         .0           6134         223         Classic Polo Shirt         Red         XXL         .50         100         .49         .1                                                                                                    | custom    | PLU +    | style # | store description  | attribute 1 | attribute 2 | qty ordered | ATS | non-EC ATS | ATS short |
| 6129223Classic Polo ShirtRedMED5010066506130223Classic Polo ShirtRedLG50100144-66132223Classic Polo ShirtRedXL501006806134223Classic Polo ShirtRedXXL5010049-1                                                                                                    | tems      | 6128     | 223     | Classic Polo Shirt | Red         | SM          | 50          | 100 | 48         | -2        |
| ser info         6130         223         Classic Polo Shirt         Red         LG         50         100         44         -6           6132         223         Classic Polo Shirt         Red         XL         50         100         71         0           6133         223         Classic Polo Shirt         Red         XXL         50         100         668         0           6134         223         Classic Polo Shirt         Red         XXL         50         100         49         -1                                                                                                    |           | 6129     | 223     | Classic Polo Shirt | Red         | MED         | 50          | 100 | 65         | 0         |
| 6132223Classic Polo ShirtRedXL501007106133223Classic Polo ShirtRedXXL501006806134223Classic Polo ShirtRedXXL5010049-1                                                                                                    | iser info | 6130     | 223     | Classic Polo Shirt | Red         | LG          | 50          | 100 | 44         | -6        |
| 6133         223         Classic Polo Shirt         Red         XXL         50         100         68         0           6134         223         Classic Polo Shirt         Red         XXL         50         100         49         -1                                                                                                    |           | 6132     | 223     | Classic Polo Shirt | Red         | XL          | 50          | 100 | 71         | 0         |
| 6134 223 Classic Polo Shirt Red XXXL 50 100 49 -1                                                                                                    |           | 6133     | 223     | Classic Polo Shirt | Red         | XXL         | 50          | 100 | 68         | 0         |
|                                                                                                    |           | 6134     | 223     | Classic Polo Shirt | Red         | XXXL        | 50          | 100 | 49         | -1        |
|                                                                                                    |           |          |         |                    |             |             |             |     |            |           |
|                                                                                                    |           | 6 reco   | rds     | <b>4 ∢</b> pag     | e 1 of      |             | 10 25 1     | 50  |            |           |

Upon clicking **release** (at the bottom of the dialog in the screenshot above), CHQ checks if any item record has a negative **ATS Short**. If that is the case, the warning dialog appears.

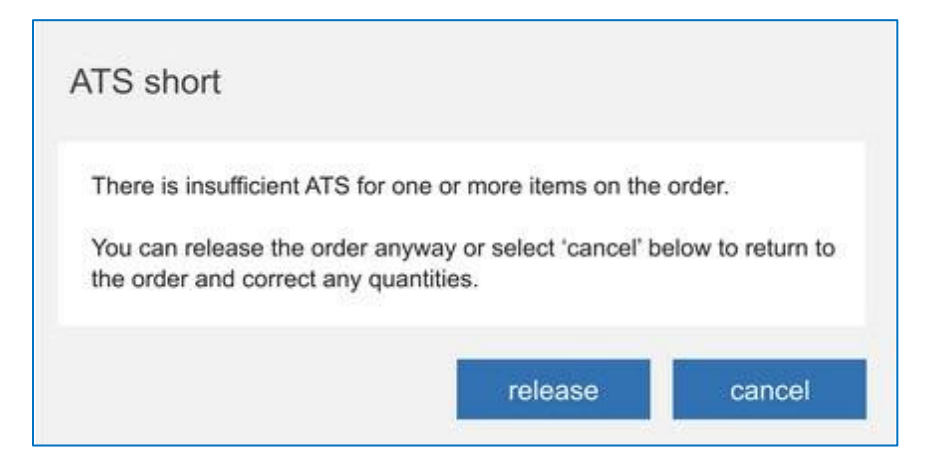

To release the order, click the **release** button in the **ATS short** dialog.

### Updated ATS warning dialogs for Sales Orders and Transfer Orders

TWD-38133 Build 6.21.111.0

We've updated the ATS short warning dialog messages.

• For Sales Orders:

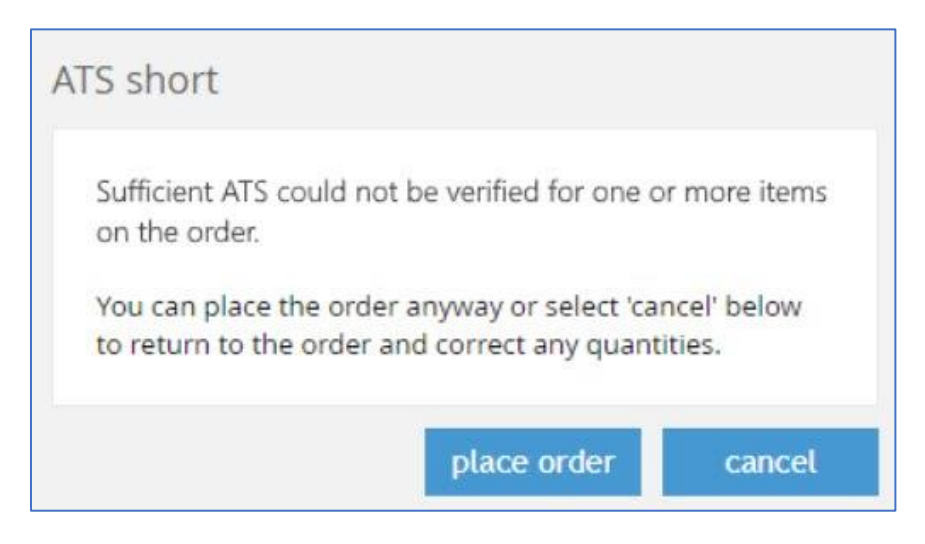

#### • For Transfer Orders:

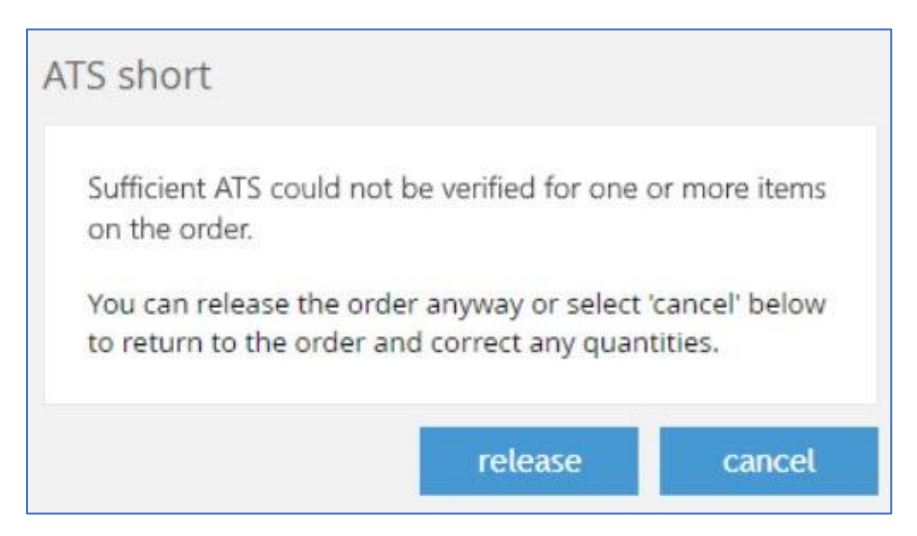

### Custom logic for EC ATS item quantity decrease

TWD-35345, TWD-35346, TWD-37425 Build 6.21.99.0

We have implemented custom logic to automatically decrease EC ATS item quantities:

- for any item whose status is set to "unsellable" within a certain time span
- for any item on Sales Receipt that is posted between replenishment and EC ATS Order creation

#### WARNING:

Please be advised that this custom procedure is provided by request only and is not available on default installations.

# Sales

### Checks before erasing personal identifiable information (PII)

TWD- 34769 Build 6.21.58.0

Now, on clicking **erase PII data** under **chq** > **sales** > **customers** > (**your customer**) and before removing the customer-related personal identifiable information (PII), the system checks if there are any

a) non-archived Sales Orders and Web Orders with an item that is not marked as 'completed' or 'cancelled', or

b) non-zero balance records among the following:

- Store Credits
- Credit Memos
- Gift Cards
- House Accounts

If any of the above is found, the dialog that warns about the potential information loss displays:

| cust | omer o                            | rder or a                                   | ccount      | data fou    | nd        |            |
|------|-----------------------------------|---------------------------------------------|-------------|-------------|-----------|------------|
| The  | customer<br>ounts.                | has open or                                 | ders or bal | ances for o | ne or mor | e of their |
|      | open cus<br>credit me<br>house ad | stomer order<br>emo balance<br>ccount balan | (s)<br>ce   |             |           |            |
| Sele | ect 'yes' be                      | low to contir                               | nue with th | e erase PII | data proc | ess.       |
|      |                                   |                                             |             | yes         |           | no         |

If none of the above is found, the dialog asking to confirm the data deletion displays:

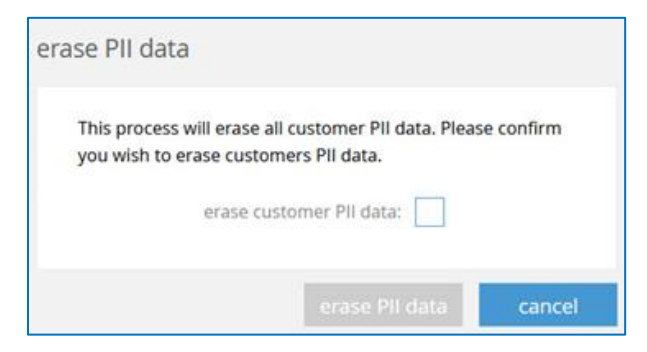

# Updated logic for generating memberships based on the spent amount

TWD-35650 Build 6.21.99.0

We've implemented a custom procedure that allows generating customer memberships based on the amount spent by the customer.

Now, when recalculating and/or upgrading customer memberships, Sales Receipts for linked (merged) customers are considered as well.

#### WARNING:

Please be advised that this custom procedure is provided by request only and is not available on default installations.

# Settings

# Updated Settings for Sales Receipts

TWD-29694 Build 6.21.58.0

To respect the changes made in Teamwork POS Pro version 6, in particular introducing new Sales Receipt area and the related functionality, we have updated existing and introduced new settings in CHQ.

### Security Rights

To work with Sales Receipt area in POS, the user must be granted the following security rights:

| Security Right                 | Area           | Description                                                                   |
|--------------------------------|----------------|-------------------------------------------------------------------------------|
| Void/Reverse Sales Receipts    | Sales Receipts | Allows user access to Void/Reverse option for sales receipt                   |
| Sales Receipts-Change Cashier  | Sales Receipts | Allows user to select cashier option to change cashier during sales receipt   |
| Sales Receipts - Change Assc   | Sales Receipts | Allows user to select associate button to select/change associate during sale |
| Override GC Max and Min        | Sales          | Allows user to define gift card amount outside the defined min/max range      |
| Sales Receipts - Reprint       | Sales Receipts | Allows user to reprint a sales receipt                                        |
| Sales Receipts - Add           | Sales Receipts | Allows user to select NEW sales receipt                                       |
| Sales Receipts - Hold          | Sales Receipts | Allows user to HOLD a sales receipt in progress                               |
| System - Access Sales Receipts | Sales Receipts | Allows user to select the sales receipt menu option                           |

### Updates to existing settings

The following updates have been introduced to settings in CHQ:

- 1. Under chq > settings > sales > pos settings in the sales history section:
  - the **show "device sales history"** checkbox is now always selected
  - the sales history search and search receipts for the past (days) are removed
- 2. Under chq > settings > sales > sales documents in the sales section:
  - the printing when void/reversing finalized receipts setting allows for selecting one of the following options:
    - $\circ$  do not print
    - prompt to print
    - o automatically print
  - the **hide associate** checkbox, if selected, makes the option to add the associate on Sales Receipt visible in POS
  - the cashier/associate display checkbox is removed

3. Under chq > settings > sales > sales pre-set notes:

Now, if a note is set as default, it is added to the Sales Receipt notes field on a new SR.

No default notes are added if:

- an SR is copied from a finalized receipt
- an SR is unheld

4. Under chq > settings > location settings > locations/location settings > (your location) > edit > general settings:

 device history purge is removed, instead a new setting – days of drawer memo history to save in POS to be used

#### WARNING:

All Sales Receipts are associated with a Drawer Memo saved on POS. Once a drawer memo is purged (by default that happens in 30 days after finalizing), all the associated SRs are purged with that Drawer Memo as well.

- POS item description is removed
- **enable camera barcode reader**, if selected, makes the barcode icon visible in the Search fields everywhere in POS

5. Under chq > settings > location settings > locations/location settings > (your location) > edit > sales, the pass held receipts to CTS option is no longer used.

New Sales Receipt related settings

Under **chq** > **settings** > **sales**, we have added a new area – **hold reasons**. In the **hold reasons** area, it is possible to create new and edit existing hold reasons for Sales Receipts.

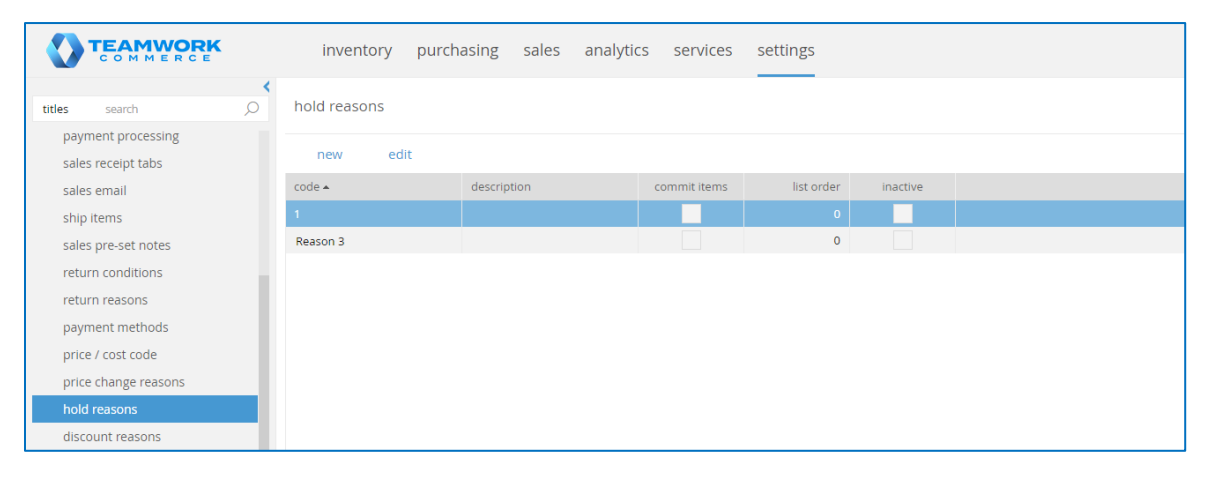

Also, under chq > settings > location settings > locations/location settings > (your location) > edit > sales, we have added a new setting – shopping bag quick add. The field is used to define the PLU of a service item for bags:

| dotails           | sales                                 |                | taxes                                  |                                          |  |  |
|-------------------|---------------------------------------|----------------|----------------------------------------|------------------------------------------|--|--|
| uetans            | require customer for all sales:       |                | use tax free integration:              |                                          |  |  |
| groups            | require customer for returns:         |                | use service for tax calculation:       |                                          |  |  |
| chedule           | pass held receipts to CTS:            |                | service tax area:                      | -                                        |  |  |
| ustom             | clear all held receipts after (mins): | 120            | use tax calculation service for:       | receipt ship items 👻                     |  |  |
|                   | prompt to print on hold:              |                | sales orders                           |                                          |  |  |
| eneral settings   | require discount override code:       |                | default sell from location:            | -                                        |  |  |
| ales              | prevent negative discount:            |                | default fill location:                 |                                          |  |  |
| orice breaks      | do not print store receipt when no    |                | deidar in location                     |                                          |  |  |
|                   | credit card:                          |                | email notifications - web and se       | email notifications - web and send sales |  |  |
| payments          | enable official invoice printing:     |                | sender email:                          |                                          |  |  |
| ales receipt tabs | require second login for open return  |                | ship memos                             |                                          |  |  |
| ales order tabs   | (V5):                                 | off 🔻          | use shipping service:                  | none 👻                                   |  |  |
|                   | require second login for verified     |                | service location name:                 |                                          |  |  |
| urchasing         | return (V5):                          | off 💌          | Service location name.                 |                                          |  |  |
| ransfers          | enable pay in store action:           |                | automatically request return<br>label: |                                          |  |  |
| P. 1              | acknowledgement for sales:            | not required 💌 | return service ship method:            | •                                        |  |  |
| lajustments       | acknowledgement for returns:          | not required 👻 | return label destination locati        |                                          |  |  |
| SVS               | shopping bag quick add:               |                | select rate shop group code:           |                                          |  |  |
|                   | cash drawer                           |                | require scan for item                  |                                          |  |  |
|                   | * - required                          |                |                                        |                                          |  |  |

#### NOTE:

Only PLUs of active and available service items with the "normal" type are available for selection.

# Configuring customer-related information display on Sales Receipts

TWD-35585 Build 6.21.58.0

We have introduced updates to customer-related settings in CHQ to respect changes made in Teamwork POS Pro version 6 with regard to searching and adding customers on Sales Receipts.

### Security Rights

To be able to create and/or edit customer records in POS, the user must be granted the following security rights:

| Security Right | Area      | Description                                                                                                   |
|----------------|-----------|----------------------------------------------------------------------------------------------------|
| Add Customer   | Customers | If the user does not have this right, then they cannot create a new customer when on a sales receipt.         |
| Edit Customer  | Customers | If the user does not have this right, then they cannot edit an existing customer record from a sales receipt. |

### Updated phone labels

In CHQ, under **settings** > **company settings** > **phone labels**, **phone 1** is now set to "Mobile" both in the **customer and people** and **vendor and people** sections. The field is no longer configurable.

#### Hiding sensitive customer data in search results

We have added a new setting, mask sensitive customer data in search results, under chq > settings > customer > customer settings in the general section:

|                                       | inventory purchasing sales analytics services settings                     |
|---------------------------------------|----------------------------------------------------------------------------|
| titles search C                       | customer settings                                                          |
| ▹ security                            | general                                                                    |
| <ul> <li>company settings</li> </ul>  | default customer preset option:                                            |
| <ul> <li>location settings</li> </ul> | default country: France 💌 \star                                            |
| inventory / catalog                   | allow to add contacts to customer account:                                 |
| ∡ customer                            | do not allow to change ship to state and country:                          |
| customer settings                     | customer history report: 8 select                                          |
| ship to address types                 | display quick add tab on customer record:                                  |
| preset customer options               | days to keep customer change log entries: 2<br>enable images for contacts: |
| customer required fields              | mask sensitive customer data in search results:                            |
| contact required fields               | customer password                                                          |
| contact type                          | minimum customer password length: 6                                        |

If the checkbox is selected:

- for primary email, the first 4 characters display
- for email 2, the first 4 characters display
- for mobile phone, as well as for phone 2–4, the last 4 digits display
- for member code, the last for characters display

#### Include customer contact information in search results

You can allow the display of customer contact information in customer search results in POS.

To do so, in CHQ under settings > company settings > stored value services > general SVS settings, select the include contact information in customer search option:

|                                            | inventory purchasing sales analytics services settings |
|--------------------------------------------|--------------------------------------------------------|
| titles search .                            | د<br>general SVS settings                              |
| ▶ security                                 | SVS services type: internal                            |
| ✓ company settings                         | service URL:                                           |
| company information                        | access token: value is defined                         |
| <ul> <li>stored values services</li> </ul> | enter registration token                               |
| general SVS settings                       | namespace:                                             |
| member ID                                  | settings configuration mode: chq                       |
| SVS location groups                        | CRM URL:                                               |
| gift card settings                         | send sales receipts to CRM: 🗸                          |
| store credit settings                      | offline posting of sales receipt to CRM preferred:     |
| LRP settings                               | include contact information in customer search:        |
| LRP promotions                             | publish all customers to shared namespaces:            |

#### Configure phone number format

You can configure how a customer's phone number displays in POS.

To do so, under **chq** > **settings** > **company settings** > **general settings**, in the **phone number** section select:

- phone number format: can be "national" (without any country code), "international" (with a country code required), "e.164", or no validation applied
- phone number default country

#### NOTE: What is E. 164?

E. 164 is the international telephone numbering plan that ensures each device has a globally unique number. According to this standard, the phone number consists of the following: *[+][country code][area code][local phone number]*. Also, under E. 164, a phone number can have a maximum of 15 digits.

|                                                                | inventory purchasing sales analytics services settings |
|----------------------------------------------------------------|--------------------------------------------------------|
| titles search ,O                                               | general settings                                       |
| ▹ security                                                     | web services                                           |
| ✓ company settings                                             | rich content manager URL:                              |
| company information <ul> <li>stored values services</li> </ul> | cloudhq URL:                                           |
| general settings                                               | item availability services                             |
| countries / regions                                            | get item availability from: Cloud HQ                   |
| states / provinces                                             | send data to RTA:                                      |
| postal codes                                                   | RTA service URL:                                       |
| time zones                                                     | access item availability from mobile apps:             |
| currencies                                                     | digital asset manager                                  |
| <ul> <li>taxes</li> <li>phone labels</li> </ul>                | digital asset management enabled:                      |
| shipping methods                                               | digital asset manager URL:                             |
| shipping services                                              | phone number                                           |
| MAC addresses                                                  | phone number format: national 👻                        |
| <ul> <li>custom fields</li> </ul>                              | phone number default country: Austria                  |
| shopper display groups                                         | device transaction number                              |
| v4 App Designer                                                | alternative device transaction number type: none -     |

### Adding country and state/province for selection in customer address fields

You can configure what countries as well as country provinces/states are available in customer address fields in POS.

To do so, under **chq** > **settings** > **company settings** > **states/provinces**, click **new** if you want to add a new entry to be available for selection.

Also, click to select an existing entry and then click **edit** to change the required country's code and name.

|                                            | inventory pur      | chasing sales | analytics | services | settings |
|--------------------------------------------|--------------------|---------------|-----------|----------|----------|
|                                            | <                  |               |           |          |          |
| titles search O                            | states / provinces |               |           |          |          |
| ▶ security                                 | new edit           |               |           |          |          |
| <ul> <li>company settings</li> </ul>       | country 🔺          | code          | na        | me       |          |
| company information                        | Afghanistan        | а             |           |          |          |
| <ul> <li>stored values services</li> </ul> | Afghanistan        | ai            | af        |          |          |
| general settings                           | Aland Islands      | ai            | aa        |          |          |
| countries / regions                        | Aland Islands      | ZZ            | ZZ        |          |          |
| states / provinces                         | Albania            | a             | aa        |          |          |
| postal codes                               | Albania            | AA            | aa        |          |          |

#### Selecting customer preset options

You can select which customer preset options will be applied when creating a new customer.

To do so, go to settings > location settings > locations / location settings > (your location) > edit > general settings, in the general section select the required option from the preset customer option drop-down menu:

|                                         | inventory p                                   | urchasing sales analytics services settings      |  |  |  |  |
|-----------------------------------------|-----------------------------------------------|--------------------------------------------------|--|--|--|--|
| titles search O                         | titles search O locations / location settings |                                                  |  |  |  |  |
| ▶ security                              | new edit                                      | drawer stations exceptions reset bulk edit       |  |  |  |  |
| ▶ company settings                      | code 🔺                                        | name phone email tax area open                   |  |  |  |  |
| ▲ location settings                     | N TEST T II I                                 |                                                  |  |  |  |  |
| locations / location settings           | TEST - Testing Lo                             | ocation **                                       |  |  |  |  |
| location price groups                   | к                                             | general                                          |  |  |  |  |
| availability groups                     | details<br>K                                  | device history purge limit: 300                  |  |  |  |  |
| franchise groups                        | Li groups                                     | enable camera barcode reader:                    |  |  |  |  |
| model stock groups                      |                                               | POS item description                             |  |  |  |  |
| width groups                            | N custom                                      | loyalty program on accounts tab: LRP 1           |  |  |  |  |
| location depth groups                   | N general settings                            | preset customer option: Standard Customer 💌      |  |  |  |  |
| location min ship groups                | M                                             | drawer memo                                      |  |  |  |  |
| denomination plan groups                | Nsales                                        | days of drawer memo history to save in POS: 30   |  |  |  |  |
| external locations                      | N price breaks                                | business day start time: 12:00 AM                |  |  |  |  |
| location custom fields                  | N payments                                    | drawer expire:                                   |  |  |  |  |
| <ul> <li>inventory / catalog</li> </ul> | sales receipt tabs                            | require verification login for start/end of day: |  |  |  |  |

#### NOTE:

Creating or editing customer presets is possible in CHQ under **settings** > **customer** > **preset customer options**.

This location level setting overrides the **default customer preset option** setting available in **CHQ** under **settings** > **customer** > **customer settings** in the **general** section.

### Configuring ship to address types

You can configure ship to address types in CHQ under **settings** > **customer** > **ship to address types**:

|                                         |             | inventory         | purchasir | ng sales | analytics | services | settings |
|-----------------------------------------|-------------|-------------------|-----------|----------|-----------|----------|----------|
| search                                  | <b>&lt;</b> | ship to address t | ypes      |          |           |          |          |
| ▶ security                              |             | new edit          | :         |          |           |          |          |
| <ul> <li>company settings</li> </ul>    |             | type 🔺            |           |          |           |          |          |
| <ul> <li>location settings</li> </ul>   |             | Commercial        |           |          |           |          |          |
| <ul> <li>inventory / catalog</li> </ul> |             | Home              |           |          |           |          |          |
| ∡ customer                              |             | Office            |           |          |           |          |          |
| customer settings                       |             | Residential       |           |          |           |          |          |
| ship to address types                   |             | Vacation          |           |          |           |          |          |
| preset customer options                 |             |                   |           |          |           |          |          |
| customer required fields                |             |                   |           |          |           |          |          |

These types, once configured, become available for selection in POS under **Shipping Address** for a customer.

### Configuring required fields for customer and contact forms

Making a field required for filling out on the Customer form in POS is possible under **chq** > **settings** > **customer** > **customer** required fields:

|                                       | inventory purch                                                                                                  | asing sales | analytics services | settings |
|---------------------------------------|----------------------------------------------------------------------------------------------------|-------------|--------------------|----------|
| <                                     | and the second second second second second second second second second second second second second second second | _           |                    |          |
| titles search O                       | customer required field                                                                                          | S           |                    |          |
| ▶ security                            | edit                                                                                                    |             |                    |          |
| <ul> <li>company settings</li> </ul>  | field 🔺                                                                                                    | required    | convert entry      |          |
| <ul> <li>location settings</li> </ul> | address 1                                                                                                    |             |                    |          |
| inventory / catalog                   | address 2                                                                                                    |             |                    |          |
| ∡ customer                            | address 3                                                                                                    |             |                    |          |
| customer settings                     | address 4                                                                                                    |             |                    |          |
| ship to address types                 | address 5                                                                                                    |             |                    |          |
| preset customer options               | birthday day                                                                                                    |             |                    |          |
| customer required fields              | birthday month                                                                                                   |             |                    |          |
| customer quick add                    | birthday year                                                                                                    |             |                    |          |

Similarly, making a field required for a contact is possible under **chq** > **settings** > **customer** > **contact required fields**.

### Configuring contact types

Creating and editing contact types is possible in CHQ under **settings** > **customer** > **contact type**:

|                                       |             | inventory    | purchasing | sales | analytics | services | settings |
|---------------------------------------|-------------|--------------|------------|-------|-----------|----------|----------|
| titles search                         | <b>&lt;</b> | contact type |            |       |           |          |          |
| ▶ security                            |             | new ed       | lit        |       |           |          |          |
| <ul> <li>company settings</li> </ul>  |             | name 🔺       | list       | order | archived  |          |          |
| <ul> <li>location settings</li> </ul> |             |              |            |       |           |          |          |
| inventory / catalog                   |             |              |            |       |           |          |          |
| ✓ customer                            |             |              |            |       |           |          |          |
| customer settings                     |             |              |            |       |           |          |          |
| ship to address types                 |             |              |            |       |           |          |          |
| preset customer options               |             |              |            |       |           |          |          |
| customer required fields              |             |              |            |       |           |          |          |
| customer quick add                    |             |              |            |       |           |          |          |
| contact required fields               |             |              |            |       |           |          |          |
| contact type                          |             |              |            |       |           |          |          |
| universal customer search             |             |              |            |       |           |          |          |

The entries, once defined, become available for selection in POS on the Contact record.

### Defining customer titles

Defining titles that will be available for selection for customers in POS is possible under **chq** > **settings** > **customer** > **titles**:

|                                         | inventory purchasing sales analytics services settings |
|-----------------------------------------|--------------------------------------------------------|
| search O                                | titles                                                 |
| <ul> <li>security</li> </ul>            | new edit                                               |
| <ul> <li>company settings</li> </ul>    | title 🔺                                                |
| <ul> <li>location settings</li> </ul>   |                                                        |
| <ul> <li>inventory / catalog</li> </ul> | Dr                                                     |
| ∡ customer                              | Miss                                                   |
| customer settings                       | Mr                                                     |
| ship to address types                   | Mrs                                                    |
| preset customer options                 | Ms                                                     |
| customer required fields                | Prof                                                   |
| customer quick add                      |                                                        |
| contact required fields                 |                                                        |
| contact type                            |                                                        |
| universal customer search               |                                                        |
| device customer info                    |                                                        |
| titles                                  |                                                        |
| ▶ custom fields                         |                                                        |

### Configuring customer custom fields

Configuration of custom fields that display for Customer in POS is available under **chq** > **settings** > **customer** > **custom fields** > **customer**:

|                                         | inventory pu           | urchasing sales analy | rtics services | settings     |             |
|-----------------------------------------|------------------------|-----------------------|----------------|--------------|-------------|
| search O                                | custom fields - custor | omer                  |                |              |             |
| <ul> <li>inventory / catalog</li> </ul> | edit look              |                       |                |              |             |
| ∡ customer                              |                        | label                 |                | , della la   | list and as |
| customer settings                       | custom field 🔺         | label                 | secure         | visible      | list order  |
| ship to address types                   | custom date 1          | Anniversary           |                |              | 0           |
| preset customer options                 | custom date 2          | DOB                   |                | ~            | 1           |
| customer required fields                | custom date 3          |                       |                |              | 0           |
| customer quick add                      | custom date 4          |                       |                |              | 0           |
| contact required fields                 | custom date 5          |                       |                |              | 0           |
| contact type                            | custom date 6          |                       |                |              | 0           |
| universal customer search               | custom decimal 1       |                       |                |              | 0           |
| device customer info                    | custom decimal 2       |                       |                |              | 0           |
| titles                                  | custom decimal 3       |                       |                |              | 0           |
| a custom fields                         | custom decimal 4       |                       |                |              | 0           |
| customer                                | custom decimal 5       |                       |                |              | 0           |
| contact                                 | custom decimal 6       |                       |                |              | 0           |
| contact                                 | custom flag 1          |                       |                |              | 0           |
| ➤ sales                                 | custom flag 2          |                       |                |              | 0           |
| <ul> <li>order management</li> </ul>    | custom flag 3          |                       |                |              | 0           |
| <ul> <li>drawer management</li> </ul>   | custom flag 4          |                       |                |              | 0           |
| <ul> <li>purchasing</li> </ul>          | custom flag 5          |                       |                |              | 0           |
| <ul> <li>transfers</li> </ul>           | custom flag 6          |                       |                |              | 0           |
| ▶ printing                              | custom lookup 1        | Favorite Color        |                | $\checkmark$ | 0           |
| , 0                                     |                        |                       |                |              |             |

### Other customer-related settings at the company level

In CHQ at the company level, under **settings** > **customer** > **customer** settings, it is also possible to configure the following customer-related options:

1. In the **general** section:

- default country
- allow to add contacts to customer account

2. In the customer email verification section:

- check for blank email
- check for valid email format
- verify correct email and marketing opt in

### Making customer required for all sales at a location

In CHQ, at the location level, it is possible to make a customer required for all sales.

To do so, go to settings > location settings > locations / location settings > (your location) > edit > sales. In the sales section select the require customer for all sales checkbox.

| details            | sales                                 |                |        | taxes                            |                                                                                                    |    |
|--------------------|---------------------------------------|----------------|--------|----------------------------------|----------------------------------------------------------------------------------------------------|----|
| uetans             | require customer for all sales:       |                |        | use tax free integration:        |                                                                                                    |    |
| groups             | require customer for returns:         |                |        | use service for tax calculation: |                                                                                                    |    |
| schedule           | pass held receipts to CTS:            |                |        | service tax area:                |                                                                                                    | w. |
| custom             | clear all held receipts after (mins): | 120            |        | use tax calculation service for: | receipt ship items                                                                                                    |    |
| 1                  | prompt to print on hold:              |                |        | sales orders                     |                                                                                                    |    |
| general settings   | require discount override code:       |                |        | default sell from location:      |                                                                                                    | -  |
| sales              | prevent negative discount:            |                |        | default fill location:           |                                                                                                    | -  |
| price breaks       | do not print store receipt when no    |                |        |                                  |                                                                                                    |    |
|                    | credit card:                          |                |        | email notifications - web and se | nd sales                                                                                                    |    |
| payments           | enable official invoice printing:     |                |        | sender email:                    | and an internal sector                                                                                                    |    |
| sales receipt tabs | require second login for open return  |                |        | ship memos                       |                                                                                                    |    |
| sales order tabs   | (V5):                                 | off 💌          |        | use shipping service:            | ShippyPro                                                                                                    | •  |
|                    | require second login for verified     |                |        | service location name:           | The state of the state of the s | *  |
| purchasing         | return (V5):                          | off 👻          |        | autamatically request return     |                                                                                                    |    |
| transfers          | enable pay in store action:           |                |        | label:                           |                                                                                                    |    |
| a di ustra anta    | acknowledgement for sales:            | not required 📼 |        | return service ship method:      |                                                                                                    | Ŧ  |
| aujustments        | acknowledgement for returns:          | not required 💌 |        | return label destination locati  | THE REAL PROPERTY.                                                                                                    | -  |
| SVS                | shopping bag quick add:               |                | select | rate shop group code:            |                                                                                                    |    |
|                    | cash drawer                           |                |        | require scan for item            |                                                                                                    |    |
|                    | * - required                          |                |        |                                  |                                                                                                    |    |

Click **save** for changes to take place.

# Settings for Editing Item Details

TWD-30485 Build 6.21.69.0

To respect changes in Teamwork POS PRO version 6, in particular introducing the capability to edit Item details on Sales Receipts, we have updated existing as well as added new settings in CHQ.

### Security Rights

The following Security Rights are required to be able to edit item details on Sales Receipts in POS:

| Area              | Security Right                      | Description                                                                     |
|-------------------|-------------------------------------|---------------------------------------------------------------------------------|
| Sales             | Discount Authority Level 1          | Allows user to use Authority Level 1 discount                                   |
| Sales             | Discount Authority Level 2          | Allows user to use Authority Level 2 discount                                   |
| Sales             | Discount Authority Level 3          | Allows user to use Authority Level 3 discount                                   |
| Sales             | Allow change discount               | Allow changing default discount percent/amount in sales receipt and sales order |
| Sales             | Sales - Change item offer<br>price  | Allows user to change item offer price on sales receipt and sales order         |
| Sales<br>Receipts | Change sales receipt price<br>level | Change the price level for a customer on a sales receipt                        |

### Configuring discounting limits per user and role

Under **chq** > **settings** > **security** > **users**, for a particular user, in the POS tab, it is possible to configure discount limits.

| user info | discounts                      |
|-----------|--------------------------------|
| locations | override role discount limits: |
| IOCATIONS | authorization code required:   |
| POS       | max line discount %:           |
| roles     | max global discount %:         |
| rights    | commissions                    |
| custom    | commissions group:             |

Also, the equivalent settings are available on the POS tab under chq > settings > security > roles > (selected role) > edit.

#### WARNING:

If at the **user level the override role discount limits** checkbox is selected, the role-level settings for discount limits are ignored.

- **authorization code required**: if the option is selected, entering an authorization code is required when giving manual discount in POS
- max line discount %: the maximum discount % that can be applied to a line item
- max global discount %: the maximum discount % that can be defined for a global discount

#### Updated discount reasons settings

We've removed the following two settings under chq > settings > sales > discount reasons > (selected discount reason) > edit:

- ecomm enabled
- external ID

The above two are no longer used in POS PRO version 6.

#### **New settings**

1. Under **chq** > **settings** > **sales** > **discount reasons**, when creating a new or editing existing discount reason, we've added the capability to specify the list order for that respective reason:

| DISCOUNT50                   | USD                                                                                                    |                                                                                                    |      |        |
|------------------------------|----------------------------------------------------------------------------------------------------|----------------------------------------------------------------------------------------------------|------|--------|
| general<br>quick<br>discount | prevent changing discount:<br>default discount \$:<br>max discount %:<br>use discount as:<br>coupon discount:<br>permit combining with<br>customer discount:<br>cascade: | S50.00                                                                                                    |      |        |
|                              | promo exclude:<br>start date:<br>end date:<br>authority level:<br>auth code required:                                                                                    | <pre><mm a="" dd="" hh:mm="" yyyy=""> <mm a="" dd="" hh:mm="" yyyy=""> <mm a="" dd="" hh:mm="" yyyy=""> <none> not required</none></mm></mm></mm></pre> |      |        |
|                              | ecomm enabled:<br>external ID:<br>list order:<br>inactive:<br>return discount reason:<br>* - required                                                                    | 0                                                                                                    |      |        |
|                              |                                                                                                    |                                                                                                    | save | cancel |

If there are multiple discount reasons with the same number indicated in the **list order** field, those reasons display in the alphabetical order.

2. Under chq > settings > company settings > V6 App Designer, we've added a new section – Item Details Panel – at the Sales Receipt level:

|                                            | inventory purchasing sales        | analytics services settings |               |                          |
|--------------------------------------------|-----------------------------------|-----------------------------|---------------|--------------------------|
| titles search O                            | vб App Designer                   |                             |               |                          |
| ▹ security                                 | search layouts Q                  |                             |               |                          |
| ✓ company settings                         |                                   | Item Details Panel          |               |                          |
| company information                        | ▲ Point of Sale v6                | layout                      |               | available fields         |
| <ul> <li>stored values services</li> </ul> | IPad                              | item description            |               | search O                 |
| general settings                           | Home                              | description 1               | description 2 | lattr                    |
| countries / regions                        | <ul> <li>Customer</li> </ul>      | Attr 1, Attr 2, Attr 3      | Season        | Alternate Classification |
| states / provinces                         | Customer Form                     | department                  | brand         | Attr 1 (Alias 2)         |
| postal codes                               | Search Results                    | PLU                         | Primary UPC   | Attr 2 (Alias 2)         |
| time zones                                 | Customer Preview                  | Item Photo                  |               | Attr 3 (Alias 2)         |
| currencies                                 | Catalog                           |                             |               | Attr 3 (Alias)           |
| taxes                                      | Search Results                    |                             |               | attr3                    |
| phone labels                               | <ul> <li>Sales Receipt</li> </ul> |                             |               | attribute 2              |
| shinning methods                           | Held List                         |                             |               | Charge Type              |
| shinning sandras                           | History List                      |                             |               | CLU                      |
| MAC addresses                              | Receipt Tabs                      |                             |               | Color                    |
| MAC audiesses                              | Receipt Options                   |                             |               | Date Available           |
| • custom neus                              | Cart Descriptions                 |                             |               | department Code          |
| snopper display groups                     | Cart Columns                      |                             |               | description 3            |
| v4 App Designer                            | Customer Tab                      |                             |               | Digital Asset            |
| v6 App Designer                            | Customer on Payment Form          |                             |               | Discontinued             |
| transaction acknowledgement                | item Details Panel                |                             |               | EID                      |
| <ul> <li>location settings</li> </ul>      | <ul> <li>Shipments</li> </ul>     |                             |               | Eligible for Discount    |
| inventory / catalog                        | Incoming List                     |                             |               | Final Sale               |
| + customer                                 | Outgoing List                     |                             |               | Height                   |
| → sales                                    | History List                      |                             |               | idat1                    |
| order management                           |                                   |                             |               | save cancel              |

In the section, it is possible to configure how the Item details display in POS PRO version 6:

| alla                                          |          | 9:41 AM                                                         |                                           |      |
|-----------------------------------------------|----------|-----------------------------------------------------------------|-------------------------------------------|------|
| < Back                                        |          | Classic Polo Shirt                                              |                                           | Done |
| Location Company<br>8 31<br>View Availability |          | Classic Polo Shirt<br>DESCRIPTION 1<br>Super Soft Supima Cotton | DESCRIPTION 2<br>Short Sleeve with Pocket |      |
| Discounts                                     |          | ATTR1, ATTR2, ATTR3<br>RED, MED                                 | SEASON<br>Spring 19                       |      |
| Return                                        | le m     | DEPARTMENT<br>MENS - SHIRT - CASUAL                             | Manufacturer<br>ACME Cool Shirts          |      |
| Ship                                          |          | PLU<br>12345                                                    | UPC<br>1234567890123                      | More |
| Fees                                          |          |                                                                 |                                           |      |
| Taxes Clearwater FL                           | Quantity |                                                                 | - $+$                                     | 1    |

#### NOTE:

There is no limit to how many fields can be added to the panel, even though the form becomes really long in POS PRO.

# Configuring Open Returns

TWD-35710 Build 6.21.69.0

To respect changes in Teamwork POS PRO version 6, in particular, introducing the capability to create an Open Return on an item within a cart on a Sales Receipt, we have added new as well as updated existing settings in CHQ.

### Security rights

The following Security Rights are required to make use of the Open Returns functionality in POS PRO V6:

| Area           | Security Right         | Description                                        |
|----------------|------------------------|----------------------------------------------------|
| Sales          | Sales - Chng. Tax Area | Allows the user to change Tax Area for Return      |
|                | for Returns            | items on the Sales Receipt                         |
| Sales          | Sales - Chng. Tax Ex.  | Allows the user to change Tax Exempt flag for      |
|                | for ret.               | return items on the sales receipt                  |
| Sales Receipts | Allow Returns          | Allows the associate to accept merchandise         |
|                |                        | returns, optionally limited by amount              |
| Sales Receipts | Allow Return without   | Allows the user to ignore the setting to require   |
|                | customer               | customer for return                                |
| Sales Receipts | Sales Receipt -        | Allows returns without an original sales receipt - |
|                | Returns without        | adds item to returns section directly without      |
|                | Receipt                | requiring return information from customer         |
|                |                        | history                                            |
| Sales Receipts | Allow gift card return | Allows access to the gift card return option in    |
|                |                        | the actions menu                                   |

#### Configuring sales and returns to be made in the same transaction

We have added a new setting – allow sales and returns to be made in the same transaction – under chq > settings > sales > sales documents in the returns section.

|                                                                       | inventory purchasing sales analytics services settings                                                                                                    |
|-----------------------------------------------------------------------|----------------------------------------------------------------------------------------------------|
| all search O                                                          | sales documents                                                                                                    |
| <ul> <li>security</li> </ul>                                          | returns                                                                                                    |
| company settings     location settings                                | use custom returns service (disable universal returns):<br>use open returns custom panel:                                                                                                    |
| ▸ inventory / catalog                                                 | auto transfer when returning from another location:                                                                                                    |
| <ul> <li>customer</li> <li>sales</li> </ul>                           | days to make verified return (V5): no limit<br>return worksheets - refund to: original card/virtual gift card                                                                                                    |
| POS settings<br>sales documents                                       | return worksheets - auto process exchanges:  return to sell location:                                                                                                    |
| payment processing<br>sales receipt tabs<br>sales email<br>ship items | enable bulk edit price feature:<br>open return allow toggle tax (V5): 0.00<br>restrict to one credit card per sale:<br>manual select payment method for change due before finalize:<br>allow to make changes in sales receipt with payments: |
| sales pre-set notes                                                   | allow sales and returns to be made in the same transaction:                                                                                                    |

If the **allow sales and returns to be made in the same transaction** checkbox is selected, then making return with a sale item in the cart becomes possible.

### Enabling fee refunds for Open Returns

It is possible to allow adding fees to the Total Return value for Open Returns in POS.

To do so, in CHQ, under settings > sales > fees > (selected fee) > edit, select the available on returns checkbox and click save:

| alteration    |                          |   |                       |                |
|---------------|--------------------------|---|-----------------------|----------------|
| code:         | alteration               | * | prompt on payment:    | $\checkmark$   |
| description:  | remake                   |   | require SO deposit:   | not required 🔍 |
| method:       | price range 🔹 💌          |   | deposit %:            |                |
| default \$:   | €2.00                    |   | charity round factor: | 0.00           |
| default %:    | 0.00                     |   | return with item:     | $\checkmark$   |
| default qty:  | 1                        |   | available on returns: | $\checkmark$   |
| line fee:     | $\checkmark$             |   | ignore tax exempt:    | $\checkmark$   |
| global fee:   | $\checkmark$             |   | ecomm enabled:        | $\checkmark$   |
| prompt:       | auto-suggest 🔹           |   | list order:           | 5              |
| type:         | alteration 💌             |   | external ID:          | 9966           |
| tax category: | Basic Retail Tax Group 💌 |   | inactive:             |                |
| * - required  |                          |   |                       |                |
|               |                          |   |                       | save cancel    |

### Configuring required fields for Open Return

It is possible to configure what fields are required for Open Returns in POS.

To do so, under chq > settings > sales > open return required fields select the required field and click edit:

|                                           |          | inventory        | purchasing sales | analytics | services | settings |
|-------------------------------------------|----------|------------------|------------------|-----------|----------|----------|
| all search                                | <b>*</b> | open return requ | ired fields      |           |          |          |
| price / cost code<br>price change reasons | ^        | edit             |                  |           |          |          |
| hold reasons                              |          | field 🔺          | required         |           |          |          |
| discount reasons                          |          | associate        |                  |           |          |          |
| default line discounts                    |          | location         |                  |           |          |          |
| tax exempt reasons                        |          | receipt #        |                  |           |          |          |
| fees                                      |          | receipt date     |                  |           |          |          |
| membership levels                         |          |                  |                  |           |          |          |
| commission groups                         |          |                  |                  |           |          |          |
| open return required fields               |          |                  |                  |           |          |          |
| <ul> <li>custom fields</li> </ul>         |          |                  |                  |           |          |          |
| sales receipt timer                       |          |                  |                  |           |          |          |
| QR code pay logos                         |          |                  |                  |           |          |          |

In the dialog that opens, select the **required** checkbox and click **save**.

#### Configuring return reasons available for Open Return

It is possible to configure what return reasons are available for Open Return in POS.

To do so, go to **chq** > **settings** > **sales** > **return reasons**:

|                     | < |            |             |                           |            |
|---------------------|---|------------|-------------|---------------------------|------------|
| titles search       | 2 | return rea | isons       |                           | search     |
| location settings   |   | new        | edit visil  | bility                    |            |
| inventory / catalog |   | code 🔺     | description | auto transfer to location | list order |
| customer            |   | broken     |             |                           | 0          |
| sales               |   | DAMAGE     |             |                           | 0          |
| POS settings        |   | test       | test 1      |                           | 5          |
| sales documents     |   | VH         |             |                           | 0          |
| payment processing  |   |            |             |                           |            |
| sales receipt tabs  |   |            |             |                           |            |
| sales email         |   |            |             |                           |            |
| ship items          |   |            |             |                           |            |
| sales pre-set notes |   |            |             |                           |            |
| return conditions   |   |            |             |                           |            |
| return reasons      |   |            |             |                           |            |
| payment methods     |   |            |             |                           |            |

- To add a return reason to the field, click **new**
- To edit an existing return reason, select the required entry and click edit
- To configure return reason availability at a certain location, select the required reason and click **visibility**. Then, in the dialog that opens, select the required location and click **save**.

### Settings for DENSO UR-22 RFID Reader

TWD-35580 Build 6.21.83.0

To respect changes in Teamwork POS Pro version 6, in particular, introducing integration with DENSO UR-22 RFID Reader, we have added new settings in CHQ.

The settings are provided in the **DENSO RFID** section that is available in CHQ under **settings** > **company settings** > **general settings**:

|                                            | inventory purchasing sales analytics services settings                                                             |
|--------------------------------------------|----------------------------------------------------------------------------------------------------|
| titles search O                            | general settings                                                                                                   |
| ▶ security                                 | support prioriter                                                                                                  |
| ✓ company settings                         | support email: support@teamworkretail.com                                                                          |
| company information                        | support text: For assistance, call the phone number below or use the<br>support email to submit a ticket for help. |
| <ul> <li>stored values services</li> </ul> |                                                                                                    |
| general settings                           |                                                                                                    |
| countries / regions                        | email validation                                                                                                   |
| states / provinces                         | enable fresh address validation:                                                                                   |
| postal codes                               | device                                                                                                    |
| time zones                                 |                                                                                                    |
| currencies                                 | app font size: large (default)                                                                                     |
| ▶ taxes                                    | DENSO RFID                                                                                                    |
| phone labels                               | RFID connection timeout (v6): 15                                                                                   |
| shipping methods                           | # of reads for successful RFID scan (v6): 3                                                                        |
| shipping services                          | interval time for the next read (v6): 1000 (milliseconds)                                                          |
| MAC addresses                              | ignore EPC's from previous sale:                                                                                   |
| ▶ custom fields                            | EAS                                                                                                    |
| shopper display groups                     | EAS business code (V5):                                                                                            |

• **RFID connection timeout** (v6): indicates the period of time in seconds for the RFID reader to provide a response. Once the period expires, if the connection cannot be established, the user receives the warning message. By default, on a new installation, the timeout is set to 15 seconds.

- **# of reads for successful RFID scan** (v6): defines the number of automatic scans needed to make sure the item is scanned correctly before adding that to the cart. By default, on a new installation, set to "3".
- **interval time for the next read** (v6): indicates the time interval between each of the above reads, in milliseconds. By default, on a new installation, set to "1000".
- **ignore EPC's from previous sale**: if the checkbox is selected, the system prevents accidental repeat reads of items from the previous finalized transaction. The checkbox is cleared by default.

#### NOTE:

Please be advised that you cannot indicate zero, decimal, non-numeric, and negative values in this section.

### **Configuring Drawer Memo settings**

TWD-28184 Build 6.21.83.0

To respect the changes related to embedding the Drawer memo app in POS, we have added new drawer memo settings as well as updated existing in CHQ.

#### **New Security rights**

As a part of this update, we have added the following new security rights:

| Security Right              | Area         | Description                                                                |
|-----------------------------|--------------|----------------------------------------------------------------------------|
| Void Take (Paid) Out / In   | Drawer Memos | Allows for voiding a take (paid) out / in record                           |
| Edit completed start of day | Drawer Memos | Allows a user to edit start of day information after it has been completed |

### Drawer management settings

We have updated the settings in the **drawer memo** section under **chq** > **settings** > **drawer management** > **drawer memo settings**:

|                                       | inventory purchasing sales analytics services settings         |
|---------------------------------------|----------------------------------------------------------------|
| all search O                          | drawer memo settings                                           |
| ▶ security                            | drawer memo                                                    |
| <ul> <li>company settings</li> </ul>  | require re-login when minimize the application:                |
| <ul> <li>location settings</li> </ul> | require notes start and end of day with over/short/discrepancy |
| inventory / catalog                   | use denomination plans for cash drawers & safes:               |
| ▶ customer                            | denomination entry on drawer memo: required v                  |
| ▶ sales                               | pos                                                            |
| ▶ order management                    | warn if not enough funds in cash drawer to give change:        |
| d desure and agenteric                | cash drawer - cash drop warning threshold:  €200.00            |
| <ul> <li>Grawer management</li> </ul> | cash drawer - cash drop required threshold: 6300.00            |
| drawer memo settings                  | safe - cash deposit warning threshold: €400.00                 |
| drawer memo pre-set notes             | safe - cash deposit required threshold: €500.00                |

- require notes on start and end of day with over/short/discrepancy: if the option is selected and there is an over/short difference during the End of Day, then End of Day notes are required; alternatively, if the option is selected and there is an opening difference between plan and count, the Start of Day notes are required.
- use denomination plans for cash drawers & safes: if the option is selected, the denomination plans display during Start or End of Day for Drawer Memos
- **denomination entry on drawer memo**: this is a dropdown menu where you can select how to use denominations
  - **not used**: if the option is selected, denomination counting is not possible on Drawer Memo both for cash drawer and safe during Start and End of Day
  - **optional:** if the option is selected, during Start and End of Day of the Drawer Memo, the user can choose if they want to count denominations or not
  - **required**: if the option is selected, the denomination counting is required during Start and End of Day.

#### NOTE:

Please note that if the **use denomination plans for cash drawers & safes** option is selected, then denomination entry on the drawer memo is set to required automatically and cannot be changed by the user.

Also, as a part of this update, we've added a new **pos** section to the **drawer memo** settings area. The section contains the following two settings that have already been present in CHQ:

- warn if not enough funds in cash drawer to give change
- cash drawer cash drop warning threshold

#### Drawer memo location level settings

A new drawer memo section has been added to CHQ under settings > location settings > locations / location settings > (selected location) > edit > general settings:

| TEST - Testing Lo  | ocation                                  |                |                   |          |      |        |
|--------------------|------------------------------------------|----------------|-------------------|----------|------|--------|
| details            | general                                  |                |                   |          |      | ^      |
| groups             | device histor                            | y purge limit: | 0                 |          |      |        |
| schedule           | enable camera bar<br>POS item            | description:   | store description | -        |      |        |
| custom             | loyalty program on a                     | accounts tab:  | LRP 1             | *        |      |        |
| general settings   | preset cust                              | omer option:   |                   | *        |      | _      |
| sales              | drawer memo                              | cause in POS:  | 20                |          |      |        |
| price breaks       | business d                               | ay start time: | 12:00 AM          | O        |      |        |
| payments           | d                                        | rawer expire:  | $\checkmark$      |          |      |        |
| sales receipt tabs | require verification login for star      | t/end of day:  |                   |          |      |        |
| sales order tabs   | end of day excess ca                     | ash handling:  | deposit           | *        |      |        |
| purchasing         | transaction login                        |                |                   |          |      |        |
| transfers          | sale documents:                          | prompt for c   | ashier            | *        |      |        |
| adjustments        | purchase documents:                      | prompt for a   | ssociate          | <b>•</b> |      |        |
| SVS                | transfer documents:<br>appointment edit: | prompt for a   | issociate         | *        |      |        |
|                    | sales auto logout                        |                |                   |          |      |        |
|                    |                                          |                |                   |          | -    | ×      |
|                    |                                          |                |                   |          | save | cancel |

In the section, the following can be configured:

• days of drawer memo history to save in POS: indicate the required number of days during which Drawer Memos are kept once finalized and synchronized with CHQ; by default, is set to "30".

#### NOTE:

Any <u>finalized</u> Drawer Memo that is older than the indicated number of days will be purged from the POS database. <u>Non-finalized</u> Drawer Memos are kept indefinitely. <u>Finalized but non-</u> <u>synchronized</u> Drawer Memos are kept indefinitely but once synchronized to CHQ, they can be purged based on the above setting.

• **business day start time**: indicate the time when the business day starts; by default this is set to 12:00 AM

• **drawer expire:** select the option to set the drawer automatically to the "inactive" status at the end of the business day

#### WARNING:

Once in the "inactive" status, the drawer memo cannot be re-activated.

• require verification login for start/end of day: select the option to require a second user to login in order to verify the counts/totals when performing Start or End of Day

#### NOTE:

For information on the **require confirmation of deposit to bank** and **end of day excess cash handling** settings, see the **Bank deposit confirmation and end-of-day cash handling** article of this guide.

#### Enabling safe management for POS

We've added a new setting safe management under chq > services > device controller > (selected device name) > general:

| reperal         | location:      | TEST - Te | sting Location |   | application:           | Teamwork POS - 6.0            |  |
|-----------------|----------------|-----------|----------------|---|------------------------|-------------------------------|--|
| Serierai        | device name:   | iOS       | Lpad           |   | installed version:     | 6.21                          |  |
| direct printers | alias:         |           |                |   | drawer station:        | TEST 1                        |  |
| pin pads        | device type:   | iPad      |                |   | update scheduled on:   | <mm dd="" yyyy=""></mm>       |  |
| estricted       | device hub IP: |           |                |   | collect network stats: |                               |  |
| payments        | printer port:  |           |                | * | change SVS au          | uthorization token 🕨 generate |  |
| nfo             | scales port:   |           |                | * | safe management:       |                               |  |
|                 | deactivated:   | no        |                | Ŧ |                        |                               |  |

Selecting the checkbox enables safe management capabilities for the respective device.

# Cash drop and safe cash deposit management

TWD-33203 Build 6.21.83.0

We have added new settings to respect the new features in POS PRO related to how clients can manage cash from drawers to safe as well as record bank deposits.

The above may be helpful, for example, during the holiday season, when increased sales are expected. With the increased sales, one needs to know when a drawer needs a cash-pick and also record the money being taken out of the drawer and put into the safe.

#### New security rights

The following new security rights have been added:

| Security Right               | Area           | Description                                                                                  |
|------------------------------|----------------|----------------------------------------------------------------------------------------------|
| Add/Edit a deposit           | Drawer Memos   | User may create or edit a deposit record. Does not apply to EOD deposit creation.            |
| Void a deposit record        | Drawer Memos   | User may void a deposit record                                                               |
| Add/edit a cash<br>movement  | Drawer Memos   | User may create or edit a cash movement. Does not apply to EOD cash movement                 |
| Void a cash movement         | Drawer Memos   | User may void a cash movement record                                                         |
| Verify a cash deposit record | Drawer Memos   | User may verify a cash deposit record                                                        |
| Bypass required cash<br>drop | Sales Receipts | User may proceed to make a sale without making a required cash drop from cash drawer or safe |

### Cash drop and safe cash deposit thresholds

The following new settings have been added under **chq** > **settings** > **drawer management** > **drawer memo settings** in the **pos** section:

|                                       | inventory purchasing sales analytics services settings         |
|---------------------------------------|----------------------------------------------------------------|
| all search O                          | drawer memo settings                                           |
| <ul> <li>security</li> </ul>          | drawer memo                                                    |
| <ul> <li>company settings</li> </ul>  | require re-login when minimize the application:                |
| <ul> <li>location settings</li> </ul> | require notes start and end of day with over/short/discrepancy |
| inventory / catalog                   | use denomination plans for cash drawers & safes:               |
| ▶ customer                            | denomination entry on drawer memo: required                    |
| ▶ sales                               | pos                                                            |
| <ul> <li>order management</li> </ul>  | warn if not enough funds in cash drawer to give change:        |
| <ul> <li>drawer management</li> </ul> | cash drawer - cash drop warning threshold: €200.00             |
| drawer memo settings                  | cash arawer - cash denosit warning threshold:                  |
| drawer memo pre-set notes             | safe - cash deposit required threshold: €500.00                |
| cash management reasons               |                                                                |

- cash drawer cash drop required threshold: before the new sale begins, if the cash drawer amount is above the defined amount, the system prompts that a cash drop is required
- **safe cash deposit warning threshold**: before the new sale begins, if the safe is above the defined amount, the system warns to make a deposit
- **safe cash deposit required threshold**: before the new sale begins, if the safe is above the required amount, the system prompts that a deposit is required

#### WARNING:

If any of the values of any of the above settings equals "0", that setting is ignored.

The equivalent settings have been added at the location level under settings > location settings > location settings > (selected location) > edit > sales:

| TEST - Testing Lo           | ocation                                                                   |                |                                                                       |                        |      |
|-----------------------------|---------------------------------------------------------------------------|----------------|-----------------------------------------------------------------------|------------------------|------|
| details                     | require second login for verified<br>return (V5):                         | off 💌          | service location name:                                                | Testing Location       | *    |
| groups<br>schedule          | enable pay in store action:<br>acknowledgement for sales:                 | not required 🔻 | automatically request return<br>label:<br>return service ship method: |                        | •    |
| custom<br>general settings  | shopping bag quick add:                                                   | select         | return label destination locati<br>rate shop group code:              | TEST - Testing Locat 🤜 |      |
| sales                       | cash drawer<br>always open cash drawer:                                   |                | require scan for item<br>verification:                                |                        |      |
| price breaks<br>payments    | require cash drawer close:<br>use location based cash drop:               |                |                                                                       |                        |      |
| sales receipt tabs          | cash drawer - cash drop warning t<br>cash drawer - cash drop required t   | €0.00<br>€0.00 |                                                                       |                        |      |
| sales order tabs purchasing | safe - cash deposit warning thresh<br>safe - cash deposit required thresh | €0.00<br>€0.00 |                                                                       |                        |      |
| transfers                   | membership<br>prompt to sell membership:                                  |                |                                                                       |                        |      |
| adjustments<br>SVS          | prompt to membership renewal:<br>days till renewal prompt:                |                |                                                                       |                        |      |
|                             | allow membership discount:<br>* - required                                | $\checkmark$   |                                                                       |                        | ~    |
|                             |                                                                           |                |                                                                       | save car               | ncel |

The settings are applied if the **use location based cash drop** checkbox is selected.

#### WARNING:

Please note that location-level settings override company-level settings.

### Bank deposit confirmation and end-of-day cash handling

As a part of safe management capability, two new settings have been added to the **drawer memo** section under **settings** > **location settings** > **locations / location settings** > (**selected location**) > **edit** > **general settings**:

| TEST - Testing Lo  | ocation                             |                |                   |         |      |        |
|--------------------|-------------------------------------|----------------|-------------------|---------|------|--------|
| details            | general                             |                |                   |         |      | ^      |
| occans             | device histor                       | y purge limit: | 0                 |         |      |        |
| groups             | enable camera bar                   | code reader:   | $\checkmark$      |         |      |        |
| schedule           | POS item                            | description:   | store description |         |      |        |
| custom             | loyalty program on a                | accounts tab:  | LRP 1             | *       |      |        |
| general settings   | preset cust                         | omer option:   |                   | *       |      |        |
| 88-                | drawer memo                         |                |                   |         |      |        |
| sales              | days of drawer memo history to      | save in POS:   | 30                |         |      |        |
| price breaks       | business d                          | ay start time: | 12:00 AM          |         |      |        |
| payments           | d                                   | rawer expire:  | $\checkmark$      | and the |      |        |
| sales receipt tabs | require verification login for star | t/end of day:  |                   |         |      |        |
| sales order tabs   | require confirmation of dep         | osit to bank:  |                   |         |      |        |
| Sales of del tabs  | end of day excess ca                | ash handling:  | deposit           | *       |      |        |
| purchasing         | transaction login                   |                |                   |         |      |        |
| transfers          | sale documents:                     | prompt for c   | ashier            | *       |      |        |
| adjustments        | purchase documents:                 | prompt for a   | issociate         | •       |      |        |
| svs                | transfer documents:                 | prompt for a   | issociate         | *       |      |        |
|                    | appointment edit:                   | prompt for a   | ssociate          | ▼       |      |        |
|                    | sales auto logout                   |                |                   |         |      | ~      |
|                    |                                     |                |                   |         | -    | 1023   |
|                    |                                     |                |                   |         | save | cancel |

• require confirmation of deposit to bank: if the option is selected, the user is required to confirm that a deposit was taken and deposited in the bank.

In this case, the deposit may be taken out of the safe, but is still shown as money in the safe until the deposit is confirmed. Once confirmed, money is not included as a part of a safe total.

If the checkbox is cleared, then a deposit made is immediately removed and never shown as a part of a safe total.

- end of day excess cash handling: allows the user to specify how to handle the excess cash at the End of Day (EOD). The user can choose one of the following:
  - **deposit:** excess cash will be a deposit
  - move to safe: excess cash will be handled as a "move to safe" cash movement record
  - **prompt**: allows the user to choose manually from the two options listed above during EOD

#### New types for cash management reasons

We have renamed the **take (paid) out / in** section to **cash management reasons**. This area is available in CHQ under **settings** > **drawer management**:

|                                         | invento      | ory purchasin           | g sales                             | analytics             | services | settings |
|-----------------------------------------|--------------|-------------------------|-------------------------------------|-----------------------|----------|----------|
| all search O                            | cash manag   | gement reasons          |                                     |                       |          |          |
| * security                              |              | -                       |                                     |                       |          |          |
| <ul> <li>company settings</li> </ul>    | defaults     |                         |                                     |                       |          |          |
| <ul> <li>location settings</li> </ul>   |              | float balance take (p   | aid) in (v5): tak                   | ein test              |          |          |
| <ul> <li>inventory / catalog</li> </ul> |              | float balance take (pai | d) out (v5): Dŋ<br>eposit (v5): tes | y cleaning<br>tReason |          |          |
| ▶ customer                              | cach managam |                         |                                     |                       |          |          |
| ▶ sales                                 | Cash managen | ient reasons            |                                     |                       |          |          |
| <ul> <li>order management</li> </ul>    | new          | edit                    |                                     |                       |          |          |
| <ul> <li>drawer management</li> </ul>   | code 🔺       | description             | type                                |                       |          |          |
| drawer memo settings                    | 1            |                         | no sale                             |                       |          |          |
| drawer memo pre-set notes               | 11           |                         | no sale                             |                       |          |          |
| cash management reasons                 | 111          |                         | no sale                             |                       |          |          |
| denomination plans                      | DryClean     | Dry cleaning            | take (paid)                         | out                   |          |          |

We have also added new types that are available for selection when configuring a cash management reason:

- **Deposit**: indicates that cash is put on deposit
- Move to Safe: indicates that cash is removed from the drawer and put in the safe
- Move to Drawer: indicates that cash is removed from the safe and put in the drawer.

#### WARNING:

Please be advised that it is not possible to create a new reason with one of the above types and "SOD" or "EOD" specified as a code.

Also, you cannot specify "Start of Day" and "End of Day" as descriptions for reasons of any of the above types.

# Configuring Offline Credit Card payment

TWD-33309 Build 6.21.83.0

To respect the changes in Teamwork POS PRO V6, in particular, implementation of the Offline Credit Card payment method, we have updated existing and added new settings in CHQ.

These settings are available at the company and location levels in CHQ.

#### NOTE:

Please be advised that the Offline Credit Card payment method is not available in POS V4.

#### Configuring company-level settings

At the company level, you can configure the Offline Credit Card payment settings under chq > settings > sales > payment methods. In the area, click to select Offline Credit Card and click edit:

| general                       |                     |   |
|-------------------------------|---------------------|---|
| payment type:                 | credit card         |   |
| code:                         | Offline Credit Card | * |
| description:                  |                     |   |
| require customer:             |                     |   |
| open cash drawer on finalize: |                     |   |
| refund on cancel in Teamwork: |                     |   |
| list order:                   | 0                   |   |
| external ID:                  |                     |   |
| inactive:                     |                     |   |
| maximum                       |                     |   |
| maximum amount allowed:       | €0.00               |   |
| over-tender                   |                     |   |
| allow for positive amount:    | $\checkmark$        |   |
| max positive over-tender \$:  | €0.00               |   |
| max positive over-tender %:   | 50.00               |   |
| returns manager               |                     |   |
| refund to:                    |                     | ¥ |
| - required                    |                     |   |

- payment type: the name of the payment method
- **code**: the payment method in POS
- description: an optional description of the payment method

- **require customer**: if the checkbox is selected, then the customer must be added to the sale
- **open cash drawer on finalize**: if the checkbox is selected, the cash drawer opens automatically on finalizing the transaction
- list order: the position of the payment method in the payment method list in POS
- inactive: if the checkbox is selected, then this payment method becomes inactive in POS
- **maximum amount allowed**: the maximum amount allowed for this payment method. If the amount of the sale is greater than the indicated value, then the warning displays in POS
- allow for positive amount: if the checkbox is selected, then the customer can pay more than the amount of the purchase based on the values indicated in the max positive over-tender \$ or max positive over-tender % fields

#### WARNING:

Please be advised that for offline payments the **disable integrated processing** checkbox must be selected at the location level for the respective payment method. To do so, go to **chq** > **settings** > **sales** > **payment methods** > (**selected payment method**) > **location settings** > (**selected location**) > **edit**.

### Configuring location-level settings

You can configure the Offline Credit Card payment method for a specific location under chq > settings > sales > payment methods. In the area, click to select Offline Credit Card > location settings. Then click to select your location and click edit:

| visible:                                | $\checkmark$ |
|-----------------------------------------|--------------|
| suggested amt. when positive:           |              |
| disable integrated processing:          |              |
| require type for offline:               |              |
| require last 4 for offline:             |              |
| require authorization code for offline: |              |
| signature capture:                      | $\checkmark$ |
| require signature capture:              |              |
| display payment line custom fields:     |              |
| list order:                             | 0            |
| * - required                            |              |
|                                         |              |

You can configure the following fields in the dialog:

• visible: if the checkbox is selected, then the payment method is available at this location

- **suggested amt. when positive**: if the checkbox is selected, then the amount of the sale is auto-suggested and displays as **Payment Due** in POS. Alternatively, if the checkbox is cleared, then the amount of the sale equals zero and the user will have to enter the amount manually
- **disable integrated processing**: if the checkbox is selected, then the payment is considered to take place offline
- **require type for offline**: if the checkbox is selected, specifying the card type is required once this payment method is selected in POS
- require last 4 for offline: if the checkbox is selected, then the last for digits of the customer's credit card number must be indicated once this payment method is selected in POS
- **require authorization code for offline**: if the checkbox is selected, then specifying the authorization code is required once this payment method is selected in POS
- **signature capture**: if the checkbox is selected, then capturing the customer's signature becomes possible
- require signature capture: if the checkbox is selected, then the customer's signature is required for this payment method; the option is hidden if the signature capture checkbox is cleared
- **display payment line custom fields**: if the checkbox is selected, then custom fields display on selecting the payment method in POS
- list order: the position of the payment method in the payment method list in POS. This
  list order applies for this location if use location based payment options is selected for
  this respective location in CHQ under settings > location settings > locations/location
  settings > (your location) > edit > payments

#### WARNING:

Note that location-level settings override company-level settings.

Please be advised that if **disable integrated processing** is cleared, then the following fields are hidden:

- require type for offline
- require last 4 for offline
- require authorization code for offline
- require signature capture

| cura         | visible:                   |               |  |
|--------------|----------------------------|---------------|--|
| disa         | ble integrated processing: |               |  |
|              | payment processing:        | <none></none> |  |
|              | list order:                | 0             |  |
| * - required |                            |               |  |

## Configuring Offline Credit Card Credit payment

TWD-33310 Build 6.21.83.0

To respect the changes in Teamwork POS PRO V6, in particular, implementation of the Offline Credit Card Credit payment method, we've updated existing and added new settings in CHQ. These settings are available at the company and location levels.

#### NOTE:

Please be advised that the Offline Credit Card Credit payment method is not available in POS V4.

### Configuring company-level settings

You can configure the Offline Credit Card Credit settings in CHQ under **settings** > **sales** > **payment methods.** Then, click to select **Offline Credit Card Credit** and click **edit**:

| general                       |                            |
|-------------------------------|----------------------------|
| payment type:                 | credit card credit         |
| code:                         | Offline Credit Card Credit |
| description:                  |                            |
| require customer:             |                            |
| open cash drawer on finalize: |                            |
| list order:                   | 0                          |
| external ID:                  |                            |
| inactive:                     |                            |
| over-tender                   |                            |
| allow for negative amount:    |                            |
| max negative over-tender \$:  | €0.00                      |
| max negative over-tender %:   | 0.00                       |
| eturns manager                |                            |
| refund to:                    |                            |
| required                      |                            |

- payment type: the name of the payment method
- code: the payment method in POS
- description: an optional description of the payment method
- **require customer**: if the checkbox is selected, then the customer must be added to the sale
- **open cash drawer on finalize**: if the checkbox is selected, the cash drawer opens automatically on finalizing the transaction
- list order: the position of the payment method in the payment method list in POS
- inactive: if the checkbox is selected, then this payment method becomes inactive in POS
- allow for negative amount: if the checkbox is selected, then the customer can pay more than the amount of the purchase based on the values indicated in the max negative over-tender \$ or max negative over-tender % fields

#### WARNING:

Please be advised that for offline payments the **disable integrated processing** checkbox must be selected at the location level for the respective payment method. To do so, go to **chq** > **settings** > **sales** > **payment methods** > (**selected payment method**) > **location settings** > (**selected location**) > **edit**.

### Configuring location-level settings

To configure the Offline Credit Card Credit payment method settings for a specific location, go to chq > settings > sales > payment methods. In the payment methods area, select Offline Credit Card Credit and then click location settings above the grid. After that, select the required location and click edit:

| Offline Credit Card Credit - TE                                                                                                    | ST - Testing Location |
|----------------------------------------------------------------------------------------------------|-----------------------|
| visible:<br>suggested amt. when negative:<br>disable integrated processing:<br><u>require type for offline:</u><br><u>require last 4 for offline:</u><br>require authorization code for offline:<br>signature capture:<br>require signature capture: |                       |
| list order:<br>* - required                                                                                                    | 0                     |
|                                                                                                    | save cancel           |

- visible: if the checkbox is selected, then the payment type is available at this location
- **suggested amt. when negative**: if the checkbox is selected, then the amount of sale is auto-suggested and displays as **Change Due** in POS
- **disable integrated processing**: if the checkbox is selected, then the payment is considered to take place offline
- **require type for offline**: if the checkbox is selected, specifying the card type is required once this payment method is selected in POS
- **require last 4 for offline**: if the checkbox is selected, then the last for digits of the customer's credit card number must be indicated once this payment method is selected in POS
- **require authorization code for offline**: if the checkbox is selected, then specifying the authorization code is required once this payment method is selected in POS
- list order: the position of the payment method in the payment method list in POS. This
  list order applies for this location if use location based payment options is selected for
  this respective location in CHQ under settings > location settings > locations/location
  settings > (your location) > edit > payments

#### WARNING:

Note that location-level settings override company-level settings.

# Updated logic for inventory labels display

TWD-35166 Build 6.21.99.0

With this update, if the default label is specified for the inventory label in CHQ under **settings** > **inventory/catalog** > **inventory labels** or the respective field remains empty, on clicking **save**, the empty value is saved. In that case, in CHQ, the corresponding fields will take their default names for that specific locale.

# Configuring settings for payments on Sales Receipt

TWD-32268 Build 6.21.83.0

To respect changes in Teamwork POS PRO version 6, in particular, introducing payments on Sales Receipts, we have added new as well as updated existing settings in CHQ.

### New setting: configuring how customer displays on the Payment screen

In CHQ, we have added the capability to configure how customer-related information displays on the Payment screen in POS PRO version 6.

#### **Customer on Payments in POS PRO version 6:**

| **       941M         ale       Discard       Payment       Print Options         AME       Accounts       Accounts       Image: Credit Card       Image: Credit Card         ale Total:       3 Item(s)       \$289.45       Image: Credit Card       Image: Credit Card< |                                                                                                    |                                                                                                    |                        |
|----------------------------------------------------------------------------------------------------|----------------------------------------------------------------------------------------------------|----------------------------------------------------------------------------------------------------|------------------------|
| < Sale Discard                                                                                                    | Payment                                                                                                    |                                                                                                    | Print Options          |
| Ron<br>ATTRIBUTE 1 CREDIT LIMIT<br>Brand A \$1,000,000.01                                                                                                    | Accounts                                                                                                    | Cash                                                                                                    | On file<br>Credit Card |
| Sale Total: 3 Item(s)                                                                                                    | \$289.45                                                                                                    | on file                                                                                                    |                        |
| Payments Taken                                                                                                    | le Discard Payment<br>ME<br>n Accounts<br>TREUTE 1 CREDIT LIMIT<br>and A \$1,000,000.01<br>le Total: 3 Item(s) \$289.45<br>yments Taken \$0.00<br>Payment Due<br>\$289.45                                                                                                    | Gift Card                                                                                                    | Offline Credit Card    |
| Payment Due \$289.45                                                                                                    | Accounts<br>Service Credit Card<br>Service Credit Card<br>Service Credit Memo<br>Service Credit<br>Service Credit |                                                                                                    |                        |
| ·                                                                                                    |                                                                                                    | EMAIL     rsparks@teamworkcom     Print     Printer 1                                                                                                    | Gift Receipt           |
|                                                                                                    |                                                                                                    | ounts       Image: Cash       Image: Credit Card         89.45       Image: Cash       Image: Credit Card         60.00       Image: Credit Card       Image: Credit Card         Image: Credit Memo       Image: Credit Card       Image: Credit Card         Image: Credit Memo       Image: Credit Card       Image: Credit Card         Image: Credit Memo       Image: Credit Card       Image: Credit Card         Image: Credit Memo       Image: Credit Card       Image: Credit Card         Image: Credit Memo       Image: Credit Card       Image: Credit Card         Image: Credit Memo       Image: Credit Card       Image: Credit Card         Image: Credit Memo       Image: Credit Card       Image: Credit Card         Image: Credit Memo       Image: Credit Card       Image: Credit Card         Image: Credit Memo       Image: Credit Card       Image: Credit Card         Image: Credit Memo       Image: Credit Card       Image: Credit Card         Image: Credit Memo       Image: Credit Card       Image: Credit Card         Image: Credit Memo       Image: Credit Card       Image: Credit Card         Image: Credit Memo       Image: Credit Card       Image: Credit Card         Image: Credit Memo       Image: Credit Card       Image: Credit Card         Image: Cred |                        |

The configuration is available under chq > settings > company settings > v6 App Designer > Point of Sale v6 > iPad > Sales Receipt > Customer on Payment Form:

|                                            | 4                                 |                          |           |                  |           |
|--------------------------------------------|-----------------------------------|--------------------------|-----------|------------------|-----------|
| all search                                 | 🔎 v6 App Designer                 |                          |           |                  |           |
| i                                          | ^                                 |                          |           |                  |           |
| <ul> <li>company settings</li> </ul>       | search layouts O                  | Customer on Payment Form |           | rest             | ore defau |
| company information                        | ▲ Point of Sale v6                | lavout                   | add group | available fields |           |
| <ul> <li>stored values services</li> </ul> | ▲ iPad                            | networkers<br>12         |           | 1                |           |
| general settings                           | Home                              |                          |           | search           |           |
| countries / regions                        | ▶ Customer                        |                          |           | Anniversary      | í í       |
| states / provinces                         |                                   |                          |           | Birthday         |           |
| postal codes                               | P Catalog                         |                          |           | Company          |           |
| time zones                                 | <ul> <li>Sales Receipt</li> </ul> |                          |           | Custom Date 1    |           |
| currencies                                 | Held List                         |                          |           | Custom Date 2    |           |
| - keine                                    | History List                      |                          |           | Custom Date 3    |           |
| <ul> <li>LdXes</li> </ul>                  | Receipt Tabs                      |                          |           | Custom Date 4    |           |
| phone labels                               | Receipt Options                   |                          |           | Custom Date 5    |           |
| shipping methods                           | Item Options                      |                          |           | Custom Date 6    |           |
| shipping services                          | Cart Descriptions                 |                          |           | Custom Decimal 1 |           |
| MAC addresses                              | Cart Columns                      |                          |           | Custom Decimal 2 |           |
| <ul> <li>custom fields</li> </ul>          | Customer Tab                      |                          |           | Custom Decimal 3 |           |
| shopper display groups                     | Customer on Payment Form          |                          |           | Custom Decimal 4 |           |
| ud Ann Decimer                             | Item Details Panel                |                          |           |                  |           |

Please be advised that if no fields are added to the Payment Form in CHQ designer, no customer-related information will display on Payment in POS.

Configuring transaction acknowledgement for Sales Receipt

In CHQ, it is possible to configure how transactions are acknowledged in POS PRO version 6.

These settings are available under chq > settings > location settings > locations / location settings > (selected location) > edit on the sales tab:

|                    | sales                                             |                |        | taxes                            |                        |    |
|--------------------|---------------------------------------------------|----------------|--------|----------------------------------|------------------------|----|
| details            | require customer for all sales:                   | $\checkmark$   |        | use tax free integration:        |                        |    |
| groups             | require customer for returns:                     |                |        | use service for tax calculation: |                        |    |
| schedule           | pass held receipts to CTS:                        |                |        | service tax area:                |                        |    |
| custom             | clear all held receipts after (mins):             | 120            |        | use tax calculation service for: | receipt ship items 👻   |    |
|                    | prompt to print on hold:                          |                |        | sales orders                     |                        |    |
| general settings   | require discount override code:                   |                |        | default sell from location:      |                        | 7  |
| sales              | prevent negative discount:                        |                |        | default fill location:           |                        | ā. |
| price breaks       | do not print store receipt when no                |                |        | email notifications - web and se | nd sales               |    |
| payments           | credit card:<br>enable official invoice printing: |                |        | sender email:                    |                        |    |
| sales receipt tabs | require second login for open                     |                |        | ship memos                       |                        |    |
| sales order tabs   | return (V5):                                      | off 👻          |        | use shipping service:            | ShippyPro -            |    |
| sales of der tabs  | require second login for verified                 |                |        | service location name:           | Testing Location       | *  |
| purchasing         | return (V5):                                      | off 💌          |        | automatically request return     |                        |    |
| transfers          | enable pay in store action:                       |                |        | label:                           |                        |    |
| adjustments        | acknowledgement for sales:                        | not required 💌 |        | return service ship method:      | -                      | Ē  |
| aujustments        | acknowledgement for returns:                      | not required 👻 |        | return label destination locati  | TEST - Testing Locat 🔻 |    |
| SVS                | shopping bag quick add:                           |                | select | rate shop group code:            |                        |    |
|                    | cash drawer                                       |                |        | require scan for item            |                        |    |
|                    | * - required                                      |                |        |                                  |                        |    |

- **acknowledgement for sales**: defines if the customer's signature and/or manager's confirmation are required to perform sales
- **acknowledgement for returns**: defines if the customer's signature and/or manager's confirmation are required to perform returns

For both the fields, you can choose one of the following:

- "not required": no acknowledgement is required
- "required with signature": makes the customer's signature required to finalize the transaction
- "required with manager override": makes the manager override required to finalize the transaction
- "required with signature and manager override": both the customer's signature and manager override are required to finalize the transaction

#### NOTE:

If a receipt contains both sale and return items, then the acknowledgement may be required twice.

#### WARNING:

To be able to perform overrides, the manager must be granted the "Allowed to acknowledge transaction" security right in CHQ.

#### Configuring the cash drawer settings

In CHQ, it is possible to configure how the cash drawer behaves during sales transactions. In particular, you can specify if the cash drawer:

- will open for all transactions (A in the screenshot below)
- must be closed before starting a new sale (B)

#### WARNING:

If a user is granted the "Continue without drawer close" security right, they can move on to the next sale despite **require cash drawer close** is selected.

Also, you can allow using location based cash drops (**C**) as well as set thresholds for cash drops and cash deposits (**D** and **E** in the screenshot below). In the latter case, if the sum available in the cash drawer (safe) exceeds the limit, you will be prompted to make a cash drop (cash deposit) before a new sale begins.

The respective settings are available under chq > settings > location settings > locations / location settings > (selected location) > edit on the sales tab:

|                   | 11                                  |                |        | 8.8 . W                         | 11.0                 |   |
|-------------------|-------------------------------------|----------------|--------|---------------------------------|----------------------|---|
| details           | require second login for verified   |                |        | service location name:          | Testing Location     |   |
|                   | return (VS):                        | off +          |        | automatically request return    |                      |   |
| groups            | enable pay in store action:         |                |        | label:                          |                      |   |
| chedule           | acknowledgement for sales:          | not required 📼 |        | return service shin method      | -                    | * |
|                   | acknowledgement for returns:        | not required 👻 |        | ratura label destination locati | TEST Testing Locat   |   |
| custom            | shopping bag quick add:             |                | select | return laber destination locati | TEST - Testing Locat | - |
| general settings  | cash drawer                         |                |        | rate shop group code:           |                      |   |
| ales              | A always open cash drawer:          |                |        | verification:                   |                      |   |
| orice breaks      | require cash drawer close:          |                |        |                                 |                      |   |
|                   | use location based cash drop:       |                |        |                                 |                      |   |
| ayments           | cash drawer - cash drop warning t   | \$0.00         |        |                                 |                      |   |
| ales receipt tabs | cash drawer - cash drop required t  | \$0.00         | 1      | D                               |                      |   |
| sales order tabs  | safe - cash deposit warning thresh  | \$0.00         |        |                                 |                      |   |
| purchasing        | safe - cash deposit required thresh | \$0.00         |        |                                 |                      |   |

### Configuring payments

In CHQ under settings > location settings > locations/location settings > (selected location) > edit > payments, it is possible to configure the following:

- **use location based payment options**: if the checkbox is selected, the payments displayed in POS come from location-level settings
- warn when cash payment amount exceeds: if the amount of cash payment is above the amount defined in this field, the system shows the warning message
- warning message: the text of the message that displays to warn about the exceeding cash payment amount

| TEST - Testing Lo  | ocation                                                                  |              |                                   |          |   |
|--------------------|--------------------------------------------------------------------------|--------------|-----------------------------------|----------|---|
| details            | payments                                                                 |              | credit card - voice authorization |          | ^ |
| groups             | prompt to use available store credit:<br>payment processing in test mode |              | phone:<br>message:                | _        |   |
| schedule           | (not used for cayan):<br>use location based payment options:             | $\checkmark$ |                                   |          |   |
| general settings   | restrict to one credit card per sale:                                    |              | payment processing - p            | payworks |   |
| sales              | exceeds:                                                                 | \$0.00       | merchant ID:<br>merchant key:     |          |   |
| price breaks       | warning message:                                                         |              | payment processing - r            | moneris  |   |
| payments           |                                                                          |              | type:                             | eSelect  |   |
| sales receipt tabs | delay in SCO before proceed after<br>RFID read (milliseconds):           | 1000         | store ID:<br>API token:           |          |   |

# Other enhancements

### New JSON-based Traffic Counter Export API

TWD-36120 Build 6.21.58.0

We've added a new JSON-based Traffic Counter Export API. The API allows for exporting the information on the number of visitors per location to a third-party system.

### Updated JSON-based Inventory Price Import API

TWD-30837 Build 6.21.69.0

We have updated the JSON-based Inventory Price Import API by adding the following parameters to the request settings as well as line item level:

- EffectiveDate: defines when the new price comes into effect
- Reverse: defines if the new price is to be reversed or not
- ReverseDate: defines when the new price is to be reversed

### Updated JSON-based Sales Receipt Import API

TWD-36172 Build 6.21.99.0

We've updated the existing JSON-based Sales Receipt Import API to conform with changes in Sales Engine.

In particular, this Sales Receipt Import API has been enhanced to properly import the MembershipCode, TaxExempt, WholesaleCustomer, SellToTradingPartner, and ReceiptNum values.

# Updated validation for JSON-based Traffic Counter Import API

DS-1167 Build 6.21.99.0

We've added a new validation to the JSON-based Traffic Counter Import API.

Now, in the case of asynchronous requests, if there are location-date pair duplicates, the import doesn't take place and the following warning message displays: "There are duplicates in import document for DateTime <M/D/YYYY HH:MM:SS tt> and Location <location code>".

### Issue Resolution: Sales Receipt cannot be posted to database

DS-1235 Build 6.21.99.0

Prior to version 6.21.99.0, as a result of completion of the following steps, Sales Receipts failed to be posted to the database:

- 1. Registering a new device for Teamwork POS 6.0 at a certain location in CHQ.
- 2. Installing on that device and then initializing the POS Pro version 6 app.
- 3. Finalizing a couple of Sales Receipts.
- 4. Deleting the POS Pro app from that device and updating the device record in CHQ.
- 5. Reinstalling POS Pro version 6 afresh and initializing it again.
- 6. Creating and finalizing another Sales Receipt in POS.

In that case, Sales Receipt from step **6** would not be posted to the database. Instead, an error message would display saying that posting cannot be performed due to Device Transaction Number duplication.

For Sales Receipt to be posted, it is required to use CHQ version 6.21.99.0 in conjunction with Cloud Service HQ 6.21.47.0 and POS Pro 6.21.210 or newer.

### Enhanced JSON-based Inventory Price Import API

DS-1255 Build 6.21.107.0

We've enhanced JSON-based Inventory Price Import API to allow for importing multiple prices without the end date via a single request.

### Issue Resolution: Calculate ATS won't work for Transfer Orders

DS-705 Build 6.21.111.0

Upon clicking the **calculate ATS** button on the **items** tab of a newly created **transfer order**, it would take up to several minutes to update the ATS quantities.

The issue has been fixed. Now, on clicking **calculate ATS**, it generally takes less than twenty seconds to update values in the **ATS** and **ATS short** columns.

#### WARNING:

Please note that the time required to update the values may vary depending on the number of items added.

# JSON-based Sales Receipt Full Export API won't work due to incorrect column name

DS-1257 Build 6.21.111.0

We've fixed the issues that resulted from the Sales Receipt structure optimization at the database level and prevented JSON-based Sales Receipt Full Export API from functioning properly.

# Epilogue

This guide was published on November 3, 2020 by Teamwork Commerce.

CHQ is accessed online through a browser and a client-specific web site. This guide provides documentation on new features and product updates to the existing CHQ software.

If you have any questions or wish to receive training from Teamwork Commerce, email us at: <a href="mailto:training@teamworkcommerce.com">training@teamworkcommerce.com</a>.

If you need technical support, have a question about whether or not you have the current version of the guide, or you have some comments or feedback about our guide, please contact us at: <a href="mailto:support@teamworkcommerce.com">support@teamworkcommerce.com</a>.

For emergency support call the Teamwork Commerce Main Line (727) 210-1700 and select 1 to leave a message that will immediately be dispatched to an on-call tech.